# Outlook2013設定方法(Windows8対応版)

①Win8の場合、Outlook2013がインストール済みであれば最初のスタート画面にアイコンがあります アイコンをクリックし、Outlook2013を起動させて下さい

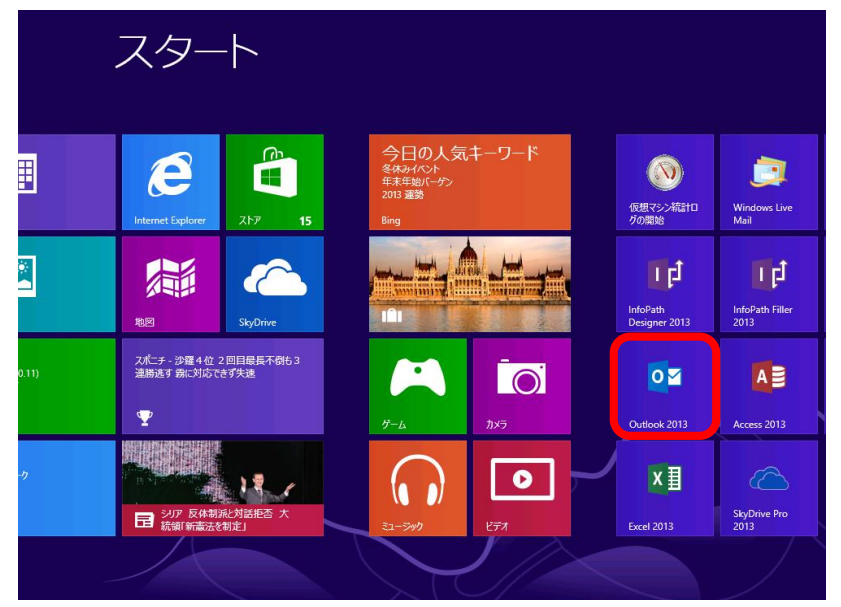

### ②起動すると以下の画面になります 【次へ】を押して下さい

| Microsoft Outlook 2013 へようこそ                                    |
|-----------------------------------------------------------------|
|                                                                 |
|                                                                 |
| Outlook 2013 へようこそ                                              |
|                                                                 |
| Outlook は、電子メール、予定表、連絡先、仕事などの管理に役立つ強力な機能を備えたパ<br>ーソナル アシスタントです。 |
| 使ってみましょう。次のステップでは、電子メール アカウントを追加します。                            |
|                                                                 |
|                                                                 |
|                                                                 |
|                                                                 |
| $\searrow$                                                      |
|                                                                 |
| < 戻る(①) (次へ( <u>()</u> ) > キャンセル                                |

## ③電子メールアカウントの追加の画面になりますので、【はい】にチェックを入れて【次へ】を押して下さい

|                                                    | Microsoft Outlook                                     | 、アカウントの設定                            |                          |                | ×                                     |
|----------------------------------------------------|-------------------------------------------------------|--------------------------------------|--------------------------|----------------|---------------------------------------|
| 電子メール アカウントの追加                                     |                                                       |                                      |                          |                | A A A A A A A A A A A A A A A A A A A |
| Outlook を使って、所属している組織の M<br>どの電子メール アカウントに接続します。PC | licrosoft Exchange Server<br>DP, IMAP, Exchange Activ | r や、Microsoft Offi<br>eSync のアカウントにす | ce 365 に含まれる<br>も接続できます。 | Exchange Onlir | ie のアカウントな                            |
| 電子メール アカウントに接続するように Our                            | :look を設定しますか?                                        |                                      |                          |                |                                       |
| (0) (\$U(Y)<br>(0)                                 |                                                       |                                      |                          |                |                                       |
|                                                    |                                                       |                                      |                          |                |                                       |
|                                                    |                                                       |                                      |                          |                |                                       |
|                                                    |                                                       |                                      |                          |                |                                       |
|                                                    |                                                       |                                      |                          |                |                                       |
|                                                    |                                                       |                                      |                          |                |                                       |
|                                                    |                                                       |                                      |                          |                |                                       |
|                                                    |                                                       |                                      | < 戻る(B)                  | 凉へ(N) >        | キャンヤル                                 |
|                                                    |                                                       |                                      |                          |                |                                       |

④自動アカウントセットアップの画面になりますので【自分で電子メールや…】にチェックを入れて【次へ】を押して

| I(Y):            |                      |             |           |  |
|------------------|----------------------|-------------|-----------|--|
|                  |                      |             |           |  |
|                  | ]: Elji Yasuda       |             |           |  |
| -メール アドレス(E): /加 | l: elij@contoso.com  |             |           |  |
| 7-ř(P):          |                      |             |           |  |
| ワードの確認入力(T):     |                      |             |           |  |
|                  | ンターネット サービス プロバイダーから | 提供されたパスワードを | 入力してください。 |  |

⑤アカウントの追加の画面になりますので、【POPまたはIMAP】にチェックを入れ次へを押して下さい

| アカウ                                                                                                  | ウントの追加                                   | ×  |
|----------------------------------------------------------------------------------------------------|------------------------------------------|----|
| サービスの選択                                                                                              | ÷                                        | ľ, |
| <ul> <li>Microsoft Exchange Server または互換性のあるり</li> <li>Exchange アカウントに接続して、電子メール・予定表、連</li> </ul>    | ナービス(M)<br>絵先、クスク、ポイス メールにアクセスします        |    |
| <ul> <li>Outlook.com または Exchange ActiveSync と互</li> <li>Outlook.com などのサービスに接続し、電子メール、予定</li> </ul> | <b>換性のあるサービス(A)</b><br>表、連絡先、タスクにアクセスします |    |
| <ul> <li>POP または IMAP(P)</li> <li>POP または IMAP 電子メール アカウントに接続します</li> </ul>                          |                                          |    |
|                                                                                                    |                                          |    |
|                                                                                                    |                                          |    |
|                                                                                                    |                                          |    |
|                                                                                                    | <b>∑</b> 3                               |    |
|                                                                                                    | < 戻る(B) 次へ(N) > キャンセル                    | ,  |

# ⑥アカウント設定の画面になりますので、必要な情報を入力して下さい入力終了後、【次へ】を押して下さい ※【メールサーバがセキュリティで…】にはチェックを入れないで下さい

| ユーザー情報                                                                                                    |                                                     | アカウント設定のテスト                                                                                                    |
|----------------------------------------------------------------------------------------------------|-----------------------------------------------------|----------------------------------------------------------------------------------------------------|
| 名前(Y):<br>電子メール アドレス(E):<br>サーバー情報<br>アカウントの運賃(A):<br>受信メール サーバー(I):<br>送信メール サーバー (SMTP)(の):<br>メール サーバーへのログオン情報 | POP3 v<br>pop.mediacat.ne.jp<br>smtp.mediacat.ne.jp | アカウンドをテストして、入力内容が正しいかどうかを確認することをお勧め<br>します。<br>アカウンド設定のテスト(T)<br>(広へ)をクリックしたらアカウンド設定を自動的にテストする<br>(5)<br>新しいメッセーラの配信先:<br>④ 新しい Outlook データ ファイル(W) |
| アカウント名(U):<br>パスワード(P):                                                                                           | *****                                               | <ul> <li>既存の Outlook データ ファイル(X)</li> <li>参照(S)</li> </ul>                                                                                          |
| <b>⊡</b> /125                                                                                                    | ワードを保存する(R)                                         |                                                                                                    |
| <ul> <li>メール サーバーがセキュリティで保<br/>ている場合には、チェック ポックスを</li> </ul>                                                      | 護されたパスワード認証 (SPA) に対応し<br>オンにしてください(Q)              | 詳細設定(M)                                                                                                    |

### ⑦設定に問題が無ければ以下画面が表示されます エラー表示が出た場合は再度設定の見直しをお願いします

| アカウントの追加                       |                   |
|--------------------------------|-------------------|
|                                |                   |
| すべて完了しました                      |                   |
| アカウントのセットアップに必要な情報がすべて入力されました。 |                   |
|                                |                   |
|                                |                   |
|                                |                   |
|                                |                   |
|                                |                   |
|                                |                   |
|                                |                   |
|                                | 別のアカウントの追加(A)     |
|                                |                   |
|                                | < 戻る(B) <b>完了</b> |
|                                |                   |